# Banner 9 ZXRDETC – Priority Detail Code Listing

(Replaces Print Priority Detail Code Listing, Print Category Detail Code Listing and Print Alpha Detail Code Listing)

ZXRDETC (V1.0) is a job-submission process that provides a detailed listing of detail codes. *ZXRDETC* is run from Banner screen *GJAPCTL*. This listing provides the following information for each detail code on the banner for TSADETC. Detail Code, Type, Description, Category, Priority, Like Term Indicator, Refund Code, Refundable Indicator, Receipt Indicator, Account A Description, Account B Description.

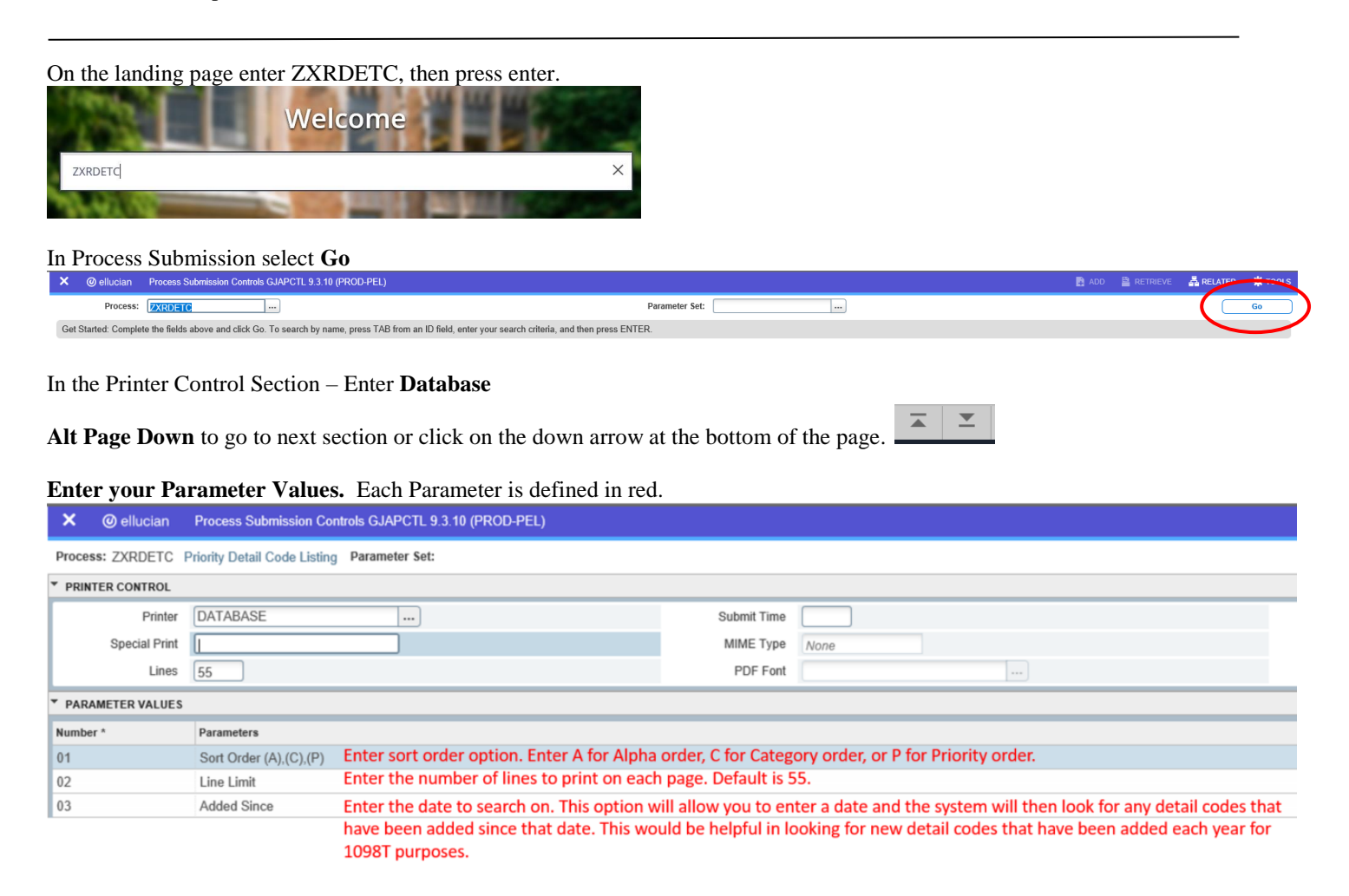

### Note:

### **ZXRDETC** Outputs

ZXRDETC generates a .lis file and a .log file.

After you have entered your parameters Alt Page Down to go to next section or click on the down arrow at the bottom of the page.

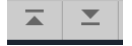

Press F10 to save or select the SAVE button at the bottom right corner to run the process.

SAVE

Once the process is run you will see informational message in the top right corner of your page. It will also identify the sequence number.

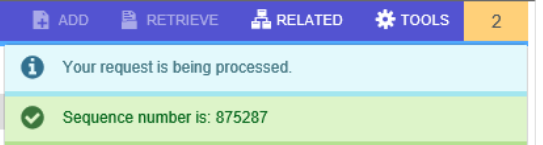

To view your .log and .lis file, click the RELATED tab at the top right of the page and then select Review Output [GJIREVO]

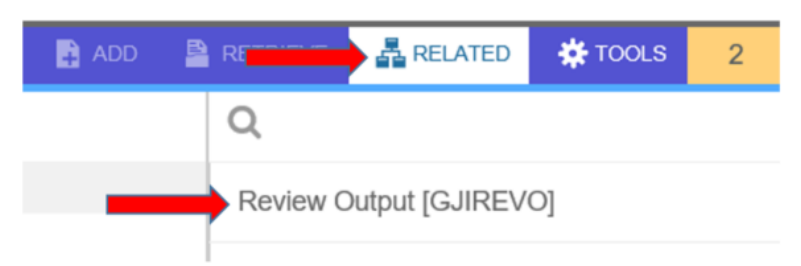

Click on the ... to view your .log or .lis file.

Your sequence number will be showing. (If the process is complete)

| > | K @ ellucian        | Saved Output Review GJIREVO 9.3.7.1 (PROD-PEL)                                                                                    | 🖬 ADD | RETRIEVE | 📥 RELATED | 🗱 TOOLS |  |  |  |  |  |  |  |  |  |  |
|---|---------------------|----------------------------------------------------------------------------------------------------|-------|----------|-----------|---------|--|--|--|--|--|--|--|--|--|--|
|   | Process:            | ZXRDETC Priority scale Cade Listing Number: [875287                                                                               |       |          |           | Go      |  |  |  |  |  |  |  |  |  |  |
|   | File Name:          | Beginning Date:                                                                                                    |       |          |           |         |  |  |  |  |  |  |  |  |  |  |
|   |                     | Saved                                                                                                    |       |          |           |         |  |  |  |  |  |  |  |  |  |  |
|   | Lines:              |                                                                                                    |       |          |           |         |  |  |  |  |  |  |  |  |  |  |
|   | Get Started: Comple | e the fields above and click Go. To search by name, press TAB from an ID field, enter your search criteria, and then press ENTER. |       |          |           |         |  |  |  |  |  |  |  |  |  |  |

| Output File Name   | Record Count | Date Saved          |
|--------------------|--------------|---------------------|
| zxrdetc 875287 lis | 758          | 04/01/2019 03:30:31 |
| zxrdetc 875287.log | 13           | 04/01/2019 03:30:30 |
|                    |              |                     |
|                    |              | ,                   |

You will see your available files.

Select either your .lis file or .log to view.

Then click OK

Below is sample output information of your .lis and .log file.

## Example of ZXRDETC.log file.

| × @ ellucia      | n Saved Output Review GJ         | IREVO 9.3.7.1 (PROD | )-PEL)                        |                       |           |  |  |  |  |  |  |  |
|------------------|----------------------------------|---------------------|-------------------------------|-----------------------|-----------|--|--|--|--|--|--|--|
| Process: ZXRDE   | C Priority Detail Code Listing   | Number: 875287      | File Name: zxrdetc_875287.log | Beginning Date Saved: | Lines: 13 |  |  |  |  |  |  |  |
| * SAVED OUTPUT F | EVIEW                            |                     |                               |                       |           |  |  |  |  |  |  |  |
| PARAMETER (1)    | = [TMOORE]                       |                     |                               |                       |           |  |  |  |  |  |  |  |
| PARAMETER (2)    | = XXXXXXXX                       |                     |                               |                       |           |  |  |  |  |  |  |  |
| PARAMETER (3)    | = 875287                         |                     |                               |                       |           |  |  |  |  |  |  |  |
| PARAMETER (4)    | = ZXRDETC                        |                     |                               |                       |           |  |  |  |  |  |  |  |
| Successfully     | Successfully Connected to Oracle |                     |                               |                       |           |  |  |  |  |  |  |  |
| Successful ru    | n of ZXRDETC                     |                     |                               |                       |           |  |  |  |  |  |  |  |
| Version 1.0      |                                  |                     |                               |                       |           |  |  |  |  |  |  |  |
| 01-APR-2019      |                                  |                     |                               |                       |           |  |  |  |  |  |  |  |
|                  |                                  |                     |                               |                       |           |  |  |  |  |  |  |  |
| Sort Order       | A                                |                     |                               |                       |           |  |  |  |  |  |  |  |
| Line Limit       | +00000005                        | 15                  |                               |                       |           |  |  |  |  |  |  |  |
| Added Since      |                                  |                     |                               |                       |           |  |  |  |  |  |  |  |
| Rows Selected    | 00687                            |                     |                               |                       |           |  |  |  |  |  |  |  |
| 🔰 🛋 🗍 of 1       | ▶ 🕅 20 🗸 Per Page                |                     |                               |                       |           |  |  |  |  |  |  |  |

Start Over

You can select your .lis file to review.

| The example below shows ZXRDETC .lis file. |          |            |            |                   |         |        |    |      |                      |        |                                       |                                |  |  |  |
|--------------------------------------------|----------|------------|------------|-------------------|---------|--------|----|------|----------------------|--------|---------------------------------------|--------------------------------|--|--|--|
| ×                                          | @ elluc  | ian Sav    | ved Outp   | out Review GJIREV | 0 9.3.7 | .1 (PR | OD | -PEL | )                    |        |                                       |                                |  |  |  |
| Proces                                     | s: ZXRDE | ETC Priori | ity Detail | I Code Listing Nu | umber:  | 8752   | 87 | File | Nam                  | e: zxr | detc_875287.lis Beginning Date Saved: | Lines: 758                     |  |  |  |
| ▼ SAVED OUTPUT REVIEW                      |          |            |            |                   |         |        |    |      |                      |        |                                       |                                |  |  |  |
|                                            |          |            |            |                   |         |        |    |      |                      |        |                                       |                                |  |  |  |
| DATE:                                      | 01-APR   | -2019      |            |                   |         |        |    | TC   | SG F                 | elic   | an Group - PROD                       | PAGE: 1                        |  |  |  |
| DET                                        |          |            |            |                   |         |        |    | TAII | IL CODE REPORT (ALP) |        |                                       |                                |  |  |  |
|                                            |          |            |            |                   |         |        |    |      |                      |        |                                       |                                |  |  |  |
| DETC                                       | TY       | DESCRIP    | TION       |                   | CAT     | PRI    | LT | RFD  | RF?                  | RCP    | ACCOUNT A                             | ACCOUNT B                      |  |  |  |
|                                            |          |            |            |                   |         |        |    |      |                      |        |                                       |                                |  |  |  |
| 1ACT                                       | P        | CASH PA    | YMENT 3    | ACTIVITY FEE      | CSH     | 003    | Y  | Μ    | Y                    | Y      | CASH-ACTIVITY FEE                     | REC-ACTIVITY FEE               |  |  |  |
| 1APP                                       | P        | CASH PA    | YMENT 3    | APPLICATION FEE   | CSH     | 921    | Y  | Μ    | Y                    | Y      | CASH-APPLICATION FEE                  | REC-APPLICATION FEE            |  |  |  |
| 1BIA                                       | P        | CASH PA    | YMENT 1    | BUS & IND AR      | CSH     | 866    | Y  | Μ    | Y                    | Y      | CASH-PEOPLESOFT BUS/IND AR            | REC-BUS/IND AR                 |  |  |  |
| 1BIN                                       | P        | CASH PA    | YMENT 1    | BUSINESS & IND    | CSH     | 868    | Y  | Μ    | Y                    | Y      | CASH-BUS/IND                          | REC-BUS/IND                    |  |  |  |
| 1BIR                                       | P        | CASH PA    | YMENT 1    | BUS & IND RESAL   | E CSH   | 867    | Y  | Μ    | Y                    | Y      | CASH-BUS & IND RESALE                 | REC-BUS & IND RESALE           |  |  |  |
| 1800                                       | P        | CASH PA    | YMENT 1    | BOOKSTORE         | CSH     | 922    | Y  | Μ    | Y                    | Y      | CASH-BOOKS                            | REC-BOOKS                      |  |  |  |
| 1CEA                                       | P        | CASH PA    | YMENT (    | CONT ED AR        | CSH     | 869    | Y  | Μ    | Y                    | Y      | CASH-PEOPLESOFT CONT ED AR            | REC-CONT ED AR                 |  |  |  |
| 1CED                                       | P        | CASH PA    | YMENT (    | CONTINUING EDUC   | CSH     | 869    | Y  | Μ    | Y                    | Y      | CASH-CONT ED                          | REC-CONT ED                    |  |  |  |
| 1CEE                                       | P        | CASH PA    | YMENT (    | CONF EQUIP RNTL   | CSH     | 872    | Y  | Μ    | Y                    | Y      | CASH-CONF CTR EQUIPMENT RENTAL        | REC-CONF CTR EQUIPMENT RENTAL  |  |  |  |
| 1CEF                                       | P        | CASH PA    | YMENT (    | CONF CTR RENTAL   | CSH     | 875    | Y  | Μ    | Y                    | Y      | CASH-CONFERENCE CENTER                | REC-CONFERENCE CENTER          |  |  |  |
| 1CEH                                       | P        | CSH PAY    | CON E      | D AMER HRT ASSO   | C CSH   | 863    | Y  | Μ    | Y                    | Y      | CASH-CONT ED                          | REC-CONT ED                    |  |  |  |
| 1CEL                                       | P        | CASH PA    | YMENT 3    | A/LIT DONATIONS   | CSH     | 874    | Y  | Μ    | Y                    | Y      | CASH-ADULT LIT DONATIONS              | REC-ADULT LIT DONATIONS        |  |  |  |
| 1CEM                                       | P        | CSH PAY    | CON E      | D AMMONIA REFRI   | G CSH   | 864    | Y  | Μ    | Y                    | Y      | CASH-CONT ED                          | REC-CONT ED                    |  |  |  |
| 1CER                                       | P        | CASH PA    | YMENT (    | CONT ED DTAE AC   | T CSH   | 871    | Y  |      | Y                    | Y      | CASH-CONT ED DTAE ACTIVITY FUND 066   | REC-CONT ED DTAE ACTIVITY FUND |  |  |  |

The example below shows ZXRDETC .lis file (with Added Since option): You will see the ADDED SINCE DATE on the report.

#### X @ ellucian Saved Output Review GJIREVO 9.3.7.1 (PROD-PEL)

| Process: | ZXRDE   | TC Priority Detail Code Listing Nur | iber: | 875289 | ) F  | ile I | lame | : zxr | letc_875289.lis Beginning Date Saved: | Lines: 18                   |
|----------|---------|-------------------------------------|-------|--------|------|-------|------|-------|---------------------------------------|-----------------------------|
| ▼ SAVED  | OUTPUT  | REVIEW                              |       |        |      |       |      |       |                                       |                             |
| 1        |         |                                     |       |        |      |       |      |       |                                       |                             |
| DATE: (  | 01-APR- | 2019                                |       |        |      | TCS   | GP   | elic  | an Group - PROD                       | PAGE: 1                     |
|          |         |                                     |       | I      | DETA | IL    | COD  | E RE  | PORT (ALP)                            |                             |
|          |         |                                     |       |        |      |       |      |       |                                       |                             |
|          |         |                                     |       | ADDE   | ED S | INC   | ED   | ATE:  | 01-JAN-2018                           |                             |
|          |         |                                     |       |        |      |       |      |       |                                       |                             |
| DETC     | TY      | DESCRIPTION                         | CAT   | PRI I  | LT R | FD    | RF?  | RCP   | ACCOUNT A                             | ACCOUNT B                   |
| 1ACT     | D       | CASH DAYMENT ACTIVITY FFF           | CSH   | 0.03 3 | 7 M  |       | v    | v     | CASH_ACTIVITY FFF                     | DEC_ACTIVITY FEF            |
| 2500     | 5       | SCH DED CODDECTION                  | CE    | 800 1  | ,    |       | 1    | 1     | CASH_SCHOLADSHID                      | CID_SCHOLADSHID             |
| 2000     | -       | CUPCE DAT/SCHOLADSHID FROM CO       | CN    | 227    |      |       |      |       | CASH_SCHOLARSHIT                      | DEV_SCHOLARSHIT             |
| 4500     | c       | DEFIND ACT TEST                     | RED   | 0.98 3 | 7 M  |       |      |       | SCHOLARSHIP - PAVABLE TO STUDENTS     | SCHOLARSHIP - CASH DAVMENTS |
| DRFL     | P       | DEPOSIT RELEASE                     | DEP   | 899    |      |       | v    |       | EXP-SCHOLARSHIP                       | CLR-SCHOLARSHIP             |
| GDSD     | D       | GDSM refund                         | CSH   | 001 5  | 7 M  |       | v    | v     | GDSM _ DAVABLE TO STUDENTS            | GDSM _ CASH DAVMENTS        |
| DEAC     | -       | DEACH CRANT                         | TDA   | 000    |      |       | 1    | -     | DESCH EVERNOR                         | DEACH DAVABLE TO CTUDENTS   |
| REAC     | Ľ       | REACH GRANI                         | IRA   | 990    |      |       | I    |       | REACH - EXPENSE                       | REACH - PAIABLE IO SIDDENIS |
| REAR     | С       | REACH STUDENT REFUND PAYMENT        | RFD   | 998 3  | 2    |       | Y    |       | REACH - PAYABLE TO STUDENTS           | REACH - CASH PAYMENTS       |
| X1OC     | С       | THIRD PARTY PLACEMENT TEST          | CNT   | 930 J  | ζM   |       | Y    |       | THIRD PARTY CLEARING - PLACE TEST     | REC-PLACE TEST              |
| X1OP     | P       | THIRD PARTY PLACEMENT TEST PA       | CNT   | 930 1  | ζ M  |       | Y    |       | THIRD FTY CLEARING - PLACEMENT TEST   | REC-PLACMENT TEST           |

×

To go back and look at the .log or .lis file, click the Start Over button on the top right hand corner of the page.

Start Over

If you click the X at the top left,

@ ellucian you will go back to Process Submission Control GJAPCTL – Process ZXRDETC.